WIRTSCHAFTSUNIVERSITÄT WIEN Vienna University of Economics and Business

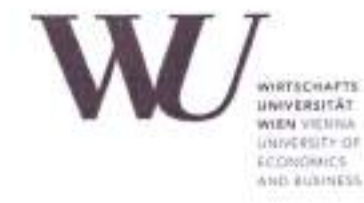

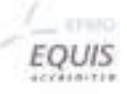

#### Seminar paper

| Title of the Seminar Paper:                  | JSP with javax.script Languages                        |
|----------------------------------------------|--------------------------------------------------------|
| Author<br>(last name, first name):           | Lengyel Nóra                                           |
| Student ID number:                           | 1552636                                                |
| Course:                                      | Projektseminar aus Wirtschaftsinformatik (Schiseminar) |
| Examiner<br>(degree, first name, last name): | ao.Univ.Prof. Mag. Dr. Rony G. Flatscher               |

I hereby declare that

- I have written this Seminar paper independently and without the aid of unfair or unauthorized resources. Whenever content was taken directly or indirectly from other sources, this has been indicated and the source referenced.
- this Seminar paper has neither previously been presented for assessment, nor has it been published.
- this Seminar paper is identical with the assessed thesis and the thesis which has been submitted in electronic form.
- (only applicable if the thesis was written by more than one author): this Seminar paper was written together with

The individual contributions of each writer as well as the co-written passages have been indicated.

23 12 2019 Date

Signature

## **Seminar paper**

# BSF4ooRexx: JSP with javax.script Languages

Author: Nora Lengyel Matriculation no: 1552636

Class Title: Projektseminar aus Wirtschaftsinformatik (Schiseminar) Instructor: ao.Univ.Prof. Mag. Dr. Rony G. Flatscher Term: Winter Term 2019/2020 Vienna University of Economics and Business

## Content

| 1. Introduction                              | 3  |
|----------------------------------------------|----|
| 2. Tomcat                                    | 4  |
| 2.1 Introduction to Tomcat                   | 4  |
| 2.2 The Installation of Tomcat               | 5  |
| 2.2.1 Environment Variables                  | 7  |
| 2.2.2 Tomcat Web Application Manager         | 9  |
| 3. Cookie                                    | 11 |
| 3.1 Introduction to Cookies                  |    |
| 3.2 Functioning of a Cookie                  | 12 |
| 4. JSP (Java Servlet Pages)                  | 14 |
| 5 Taglib                                     | 14 |
| 5.1 JSR-223 Taglib                           | 14 |
| 5.2 BSF Taglib                               | 15 |
| 5.2.1 Apache Ant                             | 15 |
| 5.2.2 Settings for the BSF Taglib in web.xml |    |
| 5.2.3 Tag Library Descriptor (.tld)          | 17 |
| 6. Jython Cookie in JSP                      | 19 |
| 6.1 File Structure                           | 19 |
| 6.2 The BSF                                  | 19 |
| 6.3 Jython Cookie in JSP with BSF Taglib     | 21 |
| 6.3.1. Creating a Cookie                     |    |
| 6.2.2 Changing a Cookie                      | 24 |
| 6.2.3 Deleting a Cookie                      | 25 |
| 6.2.4 Show the List of Cookies               | 26 |
| 7. Rexx Cookie in JSP with BSF Taglib        | 27 |
| 7.1 File Structure                           | 27 |
| 7.2 RexxTaglib.jsp                           | 27 |
| 7.2.1. Creating a Cookie                     | 27 |
| 7.2.2 Changing a Cookie                      | 30 |
| 7.2.3 Deleting a Cookie                      |    |
| 7.2.4 Show the List of Cookies               |    |
| 8. Rexx Cookie in JSP with JSR-223 Taglib    | 35 |
| 8.1 File Structure                           | 35 |
| 8.2 RexxJSRTaglib.jsp                        | 35 |
| 8.2.1 Creating a Cookie                      | 35 |
| 8.2.2 Changing a Cookie                      |    |

| 8.2.3 Deleting a Cookie        |  |
|--------------------------------|--|
| 8.2.4 Show the List of Cookies |  |
| 9. Conclusion                  |  |
| Literaturverzeichnis           |  |

#### List of Figures

| Figure 1 - Tomcat directory structure                                           | 4    |
|---------------------------------------------------------------------------------|------|
| Figure 2 - Versions of Tomcat installer                                         | 5    |
| Figure 3 - Port settings in Apache Tomcat installer                             | 6    |
| Figure 4 - Start, restart or stop the Tomcat in the Computer Management Window  | 7    |
| Figure 5 - Opening advanced system settings to change the environment variables | 7    |
| Figure 6 - The CATALINA_HOME system variable                                    | 8    |
| Figure 8 - tomcat-users.xml                                                     | 9    |
| Figure 9 - Defining the Display Name                                            | 9    |
| Figure 10 - Tomcat Web Application Manager                                      | . 10 |
| Figure 11 - Cookies in Google Chrome                                            | . 12 |
| Figure 12 - How are cookies created?                                            | . 12 |
| Figure 13 - web.xml for JSR-223 Taglib                                          | . 15 |
| Figure 14 - built.xml                                                           | . 16 |
| Figure 15 - web.xml for BSF Taglib                                              | . 17 |
| Figure 16 - Tag Library Descriptor                                              | . 18 |
| Figure 17 - Directory structure for Jython                                      | . 19 |
| Figure 18 - JythonEngine.java                                                   | . 20 |
| Figure 19 - JythonCookie.jsp 1/4                                                | . 22 |
| Figure 20 - Jython cookie in browser                                            | . 22 |
| Figure 21 - Jython cookie created!                                              | . 23 |
| Figure 22 - JythonCookie.jsp 2/4                                                | . 24 |
| Figure 23 - Jython cookie changed!                                              | . 25 |
| Figure 24 - JythonCookie.jsp 3/4                                                | . 25 |
| Figure 25 - JythonCookie.jsp 4/4                                                | . 26 |
| Figure 26 - File structure for Rexx Cookie with BSF Taglib                      | . 27 |
| Figure 27 - RexxTaglib.jsp 1/4                                                  | . 29 |
| Figure 28 - RexxTaglib.jsp 2/4                                                  | . 31 |
| Figure 29 - RexxTaglib.jsp 3/4                                                  | . 32 |
| Figure 30 - RexxTaglib.jsp 4/4                                                  | . 33 |
| Figure 31 - Rexx cookie created!                                                | . 34 |
| Figure 32 - Rexx cookie modified!                                               | . 34 |
| Figure 33 - File structure for Rexx Cookie with JSR-223 Taglib                  | . 35 |
| Figure 34 - RexxJSRTaglib.jsp 1/4                                               | . 36 |
| Figure 35 - RexxJSRTaglib.jsp 2/4                                               | . 38 |
| Figure 36 - RexxJSRTaglib.jsp 3/4                                               | . 39 |
| Figure 37 - RexxJSRTaglib.jsp 4/4                                               | . 40 |

## 1. Introduction

This seminar paper provides information about the Apache Tomcat servers and their operation (chapter 2. Tomcat), explains how cookies work and are created (chapter 3. Cookie). Moreover, it helps to understand the operation of Java Servlet Pages (chapter 4. JSP (Java Servlet Pages)) based on Taglibs (chapter 5 Taglib). Tomcat is a web server, which contains web sites, and supports the communication with the clients through HTTP protocol. All programming examples are executed on the Tomcat Server. Examples based on the BSF Taglib are created, one that uses Jython (chapter 6. Jython Cookie in JSP) and one that lets Open Object Rexx (chapter 7. Rexx Cookie in JSP with BSF Taglib) written programming codes on Tomcat execute. An example with JSR-223 Taglib with Rexx is also created (chapter 8. Rexx Cookie in JSP with JSR-223 Taglib). Jython is python based, the Open Object Rexx is a java-based scripting language. As examples, the creation, modification, deleting and listing of cookies have been applied. Cookies are stored on the user computer and store small amount of information, which makes it possible that the web server recognizes the user for the second time. JSPs allow to create applications and execute them on a web server.

The creation of the examples requires the installation of the following software:

- 1. Java Development Kit (JDK) version 8 or later: [1]
- 2. Rexx The 5th version can be found under "files" on this link: [2]
- 3. BSF400Rexx: [3]
- 4. Apache BSF 2.4: [4]
- 5. Tomcat (installation guide in chapter 2. Tomcat)
- 6. Jython, version 2.5.3: [5]
- 7. Apache Ant: [6]
- 8. BSF Taglib: [7]
- 9. JSR-223 Taglib: [8]

For the installation the version of the processor has to be taken into consideration. The use of 64-bit version software is recommended. In case the above software is installed with different versions, errors occur. Both, the 32-bit and the 64-bit version software can be executed on the computer (if the computer has 64-bit processor). In this example the software above must interact with each other and in case of different bit versions this interaction might not be possible.

## 2. Tomcat

"A server is a computer program or a device that provides functionality for other programs or devices, called clients." [9]

Tomcat is a web server, fully written in java language. This makes Tomcat available with every operation system that supports java.

## 2.1 Introduction to Tomcat

The actual version of the Tomcat is Tomcat 9.0. There have been many changes compared to the old versions, therefore it is recommended to search tutorials for the current version of Tomcat.

#### **Directory structure of Tomcat**

Tomcat has the following directory structure:

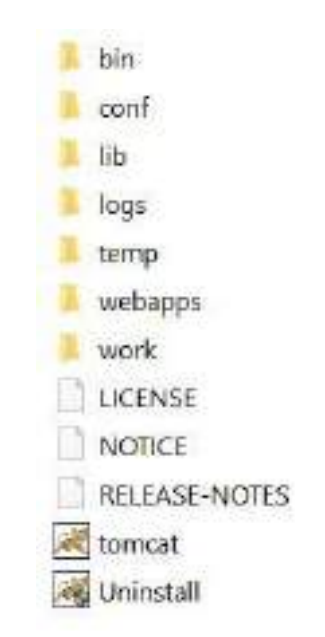

Figure 1 - Tomcat directory structure

The "bin" directory contains batch files to start or stop the server. Batch files are script files to be executed by the command line. Self-written batch files can also be put in this directory.

The "conf" directory contains configuration files.

The "lib" directory contains java files that are necessary for Tomcat

The "logs" directory contains the log files.

The "webapps" directory is where the applications, the folders that include JSPs, are placed.

The "work" contains files, which allow the JSPs to work.

## 2.2 The Installation of Tomcat

The Tomcat can be downloaded via the following link: [10]

```
Binary Distributions
      · Core:

    zip (pgp, sha512)

             · tar.gz (pgp. sha512)

    <u>32-bit Windows zig (pgp. sha512)</u>

    64-bit Windows zip (pgp, sha512)

    32-bit/64-bit Windows Service Installer (pgp, sha512)

    Full documentation:

    tar.gz (pgp, sha512)

    Deployer:

    zip (pgp, sha512)

    tar.gz (pgp, sha512)

    Embedded:

    tar.gz (pgp, sha512)

    zip (pgp, sha512)

Source Code Distributions

    tar.gz (pgp, sha512)

    <u>zip (pgp, sha512</u>)
```

Figure 2 - Versions of Tomcat installer

Tomcat can be installed to Windows, Linux or macOS. In case of Windows operating system the 32-bit/64-bit Windows Service Installer should be chosen. The downloaded file includes the Tomcat installer, which helps to install Tomcat easily. Each default setting may be accepted.

| onfiguration<br>Tomcat basic configuration. |           |             | Set? |
|---------------------------------------------|-----------|-------------|------|
| Carrier Christian in Dank                   |           | boos        | 4    |
| UTTP/1 1 Compactor Part                     |           | 9090        |      |
| THP/1.1 Connector Port                      |           | 0000        |      |
| AJP/1.3 Connector Port                      |           | 8009        |      |
| Windows Service Name                        |           | Tomcat9     |      |
| Create shortcuts for all users              |           |             |      |
| Tomcat Administrator Login                  | User Name |             |      |
| opoonaly                                    | Password  |             |      |
|                                             | Roles     | manager-gui |      |
| soft Install System v3.04                   |           | - H2        | 100  |

Figure 3 - Port settings in Apache Tomcat installer

The installer offers many configuration options. The HTTP/1.1 Connector Port defines the port, which allows access to our applications. The default setting is 8080, which makes Tomcat available via the url: *http://localhost:8080/.* 

The localhost is describing your local computer address. Instead of localhost the IP address "127.0.0.1" could also be used. Ports are defining the exact destination of the data communication. It is possible to run more servers on the same computer and it defines exactly where the request should be forwarded.

The Tomcat is installed in C:\Program Files\Apache Software Foundation.

The server can be started, re-started or stopped, in the computer management window or via batch files saved in the "bin" directory in Tomcat. The "Computer Management" can be opened by clicking with right mouse button to "This PC" and choosing the option "Manage". With right click on "Apache Tomcat 9.0 Tomcat9", the server can be started or stopped. The other possibility to start or stop Tomcat is the use of the batch files saved in the Tomcat bin directory. The "startup" starts Tomcat, the "shutdown" stops the server. If the server is working, the main site of Tomcat can be accessed in browser with the following url: *http://localhost:8080/* 

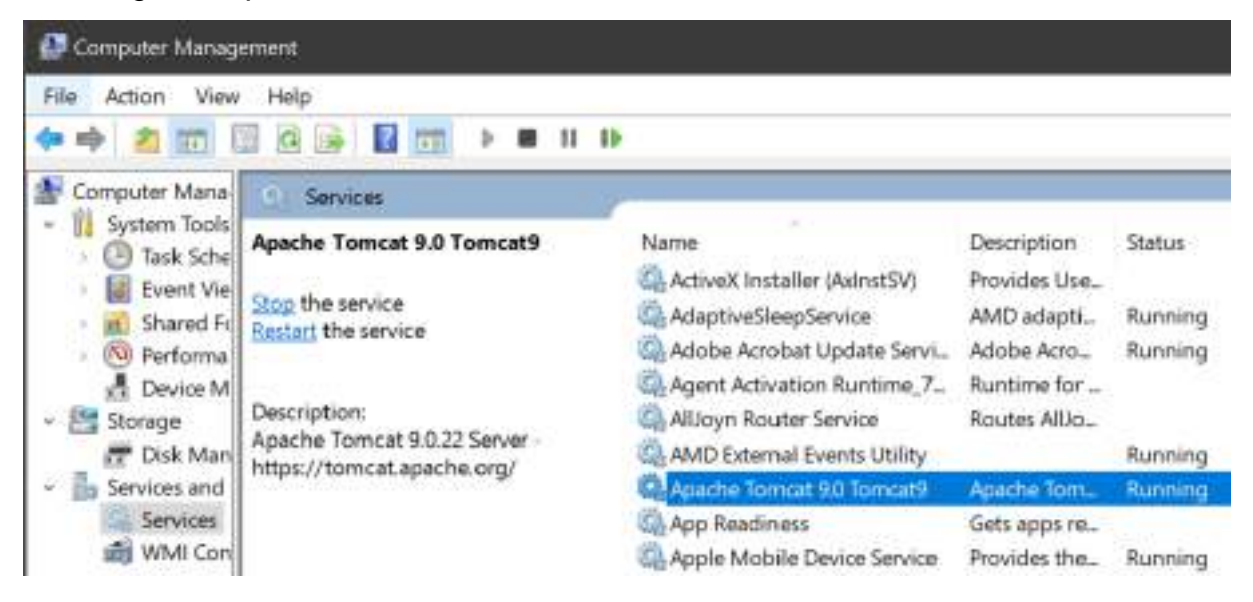

Figure 4 - Start, restart or stop the Tomcat in the Computer Management Window

If the JSPs are not working, the reasons are possibly the environment variables. The environment variables define where different programs are installed. If they are not defined exactly, Tomcat might not be able to find other programs, on which it depends.

## 2.2.1 Environment Variables

The settings of environment variables can be accessed by clicking with right click to "This PC" and choosing "Properties" option.

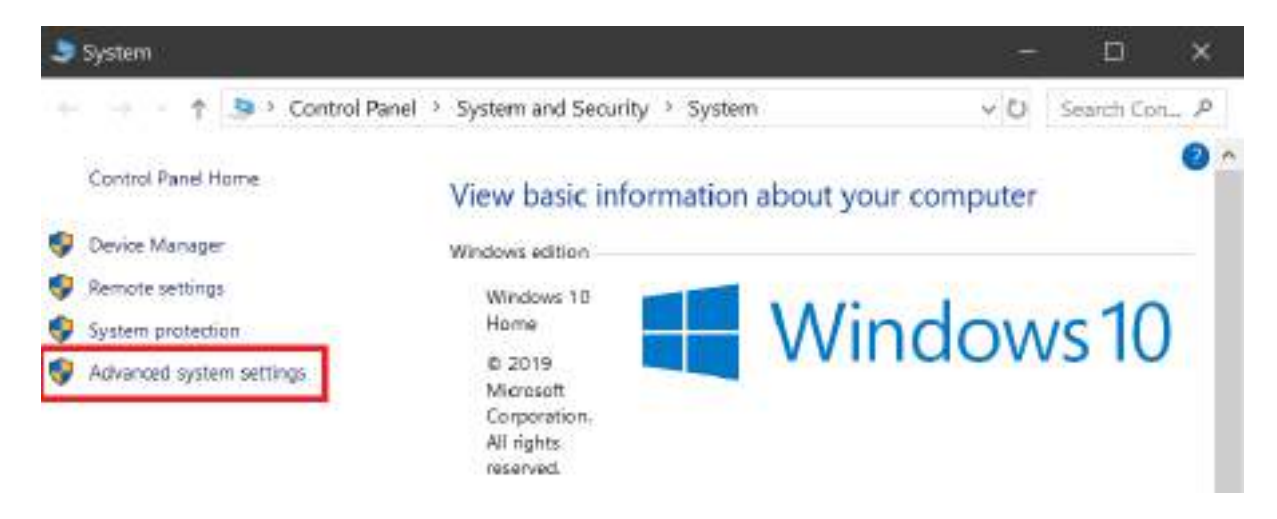

Figure 5 - Opening advanced system settings to change the environment variables

Here the advanced system settings should be chosen, which opens the "System Properties" window. Then the environment variables option should be chosen. For the operation of Tomcat, the correct settings of the following environment variables are necessary:

1. CATALINA\_HOME: The CATALINE\_HOME environment variable is where the location of Tomcat should be defined.

| ystem variables |                                                              |   |
|-----------------|--------------------------------------------------------------|---|
| Variable        | Value                                                        | • |
| asl.log         | Destination-file                                             |   |
| CATALINA_HOME   | C\Program Files\Apache Software Foundation\Tomcat 9.0        |   |
| CLASSPATH       | %CATALINA_HOME%\lib\servlet-api.jar;C:\Program Files\BSF4ooR |   |

Figure 6 - The CATALINA\_HOME system variable

- 2. CLASSPATH: In the CLASSPATH environment variable the location of the following jar (collection of Java classes) files should be given:
  - a. The servlet-api.jar: This includes the necessary Java classes for a servlet.
  - b. The %JYTHON\_HOME%\jython.jar is the location of the Java classes of Jython. In the JYTHON\_HOME environment variable should be defined the location of Jython.
  - c. The BSF4ooRexx's location is C:\ProgramFiles\BSF4ooRexx\bsf4ooRexx-v641-20191126-bin.jar.
  - d. C:\Program Files\BSF4ooRexx\jni4net.j-0.8.8.0.jar: This a Jar file allowing the connection between Java and .NET.
  - e. C:\Program Files\BSF4ooRexx\oorexx.net.jar
  - f. %BSF\_HOME%\build\lib\bsf.jar: The BSF\_HOME is another environment variable, which defines the location of the Apache BSF.

By clicking "edit" the environment variable can be changed.

#### 2.2.2 Tomcat Web Application Manager

The Tomcat Web Application Manager is automatically installed with Tomcat. It allows to deploy, undeploy, or restart a web application. It gives more information about the server and applications. The manager can be opened via the url: *http://localhost:8080/manager/html.* 

For security reasons username and password are necessary. To define the username and password the C:\Program Files\Apache Software Foundation\Tomcat 9.0\conf\ tomcat-users.xml must be edited. The following lines must be included in the xml:

```
<role rolename="manager-gui"/>
<user username="user" password="1234" roles="manager-gui"/>
```

Figure 7 - tomcat-users.xml

After editing the tomcat-users xml, the Tomcat Web Application Manager can be used with the username: user and password: 1234.

All web applications are listed in the Tomcat Web Application Manager. The path shows how to reach the applications via browser. The link starts with *http://localhost:8080/* and continues with the path defined for each web application. The Display Name can be defined or changed in the web.xml file of each project with the tag display-name:

```
<display-name>This is how to define a display name</display-name>.
```

#### Figure 8 - Defining the Display Name

The Running column shows if the application is available. The Sessions column show how many sessions exist. At the Commands column there are possibilities to start, stop, reload, undeploy a web application.

| Applications                                 |                                                        |                               |                                          |                               |                                               |
|----------------------------------------------|--------------------------------------------------------|-------------------------------|------------------------------------------|-------------------------------|-----------------------------------------------|
| Path                                         | Version                                                | Display Name                  | Running                                  | Sessions                      | Commands                                      |
| ſ                                            | None                                                   | Welcome to Tomrat             | Ime                                      | ٥                             | Start Stop Reload<br>Undeploy                 |
| £.                                           | specified                                              | Weiconie to Ionicat           | 11.00                                    |                               | Expire sessions with idle<br>≥ 30 minutes     |
| (Castin Daradat                              | None                                                   |                               | Inte                                     | 0                             | Start Stop Reload<br>Undeploy                 |
| /CookieServiet                               | specified Cookia Services                              | ¥                             | Expre sessions with idle<br>2 30 minutes |                               |                                               |
| (docs                                        | None                                                   | Tomat Documentation           | true                                     | 0                             | Start Stop Reload<br>Undeploy                 |
| (docs                                        | specified                                              | tombal bocumentation          | 108                                      | ×                             | Expire sessions   with idle<br>≥ 30   minutes |
| Iexamples None Service and JSP Examples true | 0                                                      | Start Stop Reload<br>Undeploy |                                          |                               |                                               |
|                                              | specified                                              | Serviet and JSP Examples      | inte                                     | ¥                             | Expre sessions with Idle                      |
| /hosl-manager                                | None                                                   | Torncat Host Manager          | itur                                     | ۵                             | Start Stop Reload<br>Undeploy                 |
| (nost-manager                                | specified                                              | Application                   | tine                                     |                               | Expire sessions with idle ≥ 30 minutes        |
| Imponen                                      | tanager None specified Tomcat Manager Application true | true                          |                                          | Start Stop Reload<br>Undeploy |                                               |
| <u>//italidyer</u>                           |                                                        | romean Manager Application    | Ince                                     | é                             | Expire sessions   with idle<br>2 30   minutes |
| for section 4                                | None                                                   |                               | true                                     | 2                             | Start Stop Reload<br>Undeploy                 |
| TRAND                                        | specified                                              |                               |                                          |                               | Expire sessions   with idle<br>2 30 minutes   |

Figure 9 - Tomcat Web Application Manager

## 3. Cookie

Cookies can store small amount of data. They help the server to recognize the client.

## **3.1 Introduction to Cookies**

"Cookies are small files, which are stored on a user's computer. They are designed to hold a modest amount of data specific to a particular client and website, and can be accessed either by the web server or the client computer. This allows the server to deliver a page tailored to a particular user, or the page itself can contain some script which is aware of the data in the cookie and so is able to carry information from one visit to the website (or related site) to the next." [11]

"There are two different types of cookies - session cookies and persistent cookies. If a cookie does not contain an expiration date, it is considered a session cookie. Session cookies are stored in memory and never written to disk. When the browser closes, the cookie is permanently lost from this point on. If the cookie contains an expiration date, it is considered a persistent cookie. On the date specified in the expiration, the cookie will be removed from the disk." [12]

The cookies are saved on the client's computer. The cookies in Google Chrome can be seen in the settings. At the settings the advanced settings must be open. After clicking "privacy and security", "site settings", "Cookies and site data", "See all cookies and site data" should be chosen. In the search field on the right upper corner, the cookies can be filtered and by typing "localhost", all the cookies created by these program examples can be seen.

By checking the cookies in browser, the proper functioning of the program example can be confirmed. The path, content, domain, time of creation and expiry can be seen.

In case of session cookies in expiry it says: "When the browsing session ends", for persistent cookies the exact date of expiration. The cookies can be deleted here easily.

| 6   | localhost locally stored data            |
|-----|------------------------------------------|
| JSE | SSIONID                                  |
| myl | RexxCookie                               |
|     | Name                                     |
|     | myRexxCookie                             |
|     | Content                                  |
|     | RexxCookieValue                          |
|     | Domain                                   |
|     | localhost                                |
|     | Path                                     |
|     | /JSPTagLib                               |
|     | Send for                                 |
|     | Any kind of connection                   |
|     | Accessible to script                     |
|     | Yes                                      |
|     | Created                                  |
|     | Tuesday, November 26, 2019 at 9:30:47 PM |
|     | Expires                                  |
|     | When the browsing session ends           |
|     |                                          |

Figure 10 - Cookies in Google Chrome

## 3.2 Functioning of a Cookie

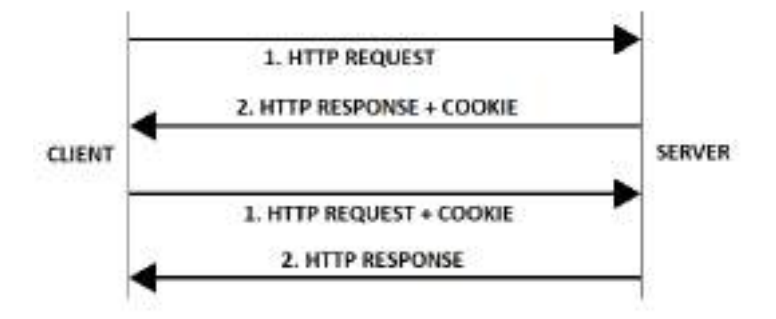

Figure 11 - How are cookies created?

The clients by opening a website for the first time send a request to the server. The server creates a cookie and sends it to the client. This cookie is saved on the client's computer.

If the client already has a cookie from the website, this cookie is sent automatically to the server. The server sends a confirmation to the user.

## 3.3 The Cookie object

The constructor is a special method for creating Java object instances. The attributes given in the constructor must be specified. A cookie object can not be created without a name and a value. The name can not be an empty string and can not contain white spaces and after the instantiation can not be changed. In the following examples the white spaces are not checked.

A cookie object has the following attributes: comment, domain, maxAge, name, path, secure, value, version. These attributes can be accessed by the getters and setters.

## 4. JSP (Java Servlet Pages)

"Java Server Pages (JSP) is a Java standard technology that enables you to write dynamic, data-driven pages for your Java web applications." [13]

"A simple JSP page (.jsp) consists of HTML markup embedded with JSP tags. When the file is processed on the server, the HTML is rendered as the application view, a web page. The embedded JSP tags will be used to call server-side code and data." [13]

There is no need to programmatically compile, because the JSP is compiled in a special manner: the java code is compiled to a "servlet" to provide dynamic data. After changes made in the JSP, the code is compiled automatically to java code. The HTML remains the static data. This provides a possibility for easy modification, because if a file is changed, it is enough to refresh the browser; no need to recompile manually or to restart the server.

## 5 Taglib

"The JavaServer Pages API allow you to define custom JSP tags that look like HTML or XML tags and a tag library is a set of user-defined tags that implement custom behavior.

The Taglib directive declares that your JSP page uses a set of custom tags, identifies the location of the library, and provides means for identifying the custom tags in your JSP page." [14]

In this seminar paper two different Taglibs are used. A Taglib allows to create custom tags. Between these tags it is possible to use scripting languages.

## 5.1 JSR-223 Taglib

The JSR-223 Taglib can be downloaded from: [8]

From here the script-taglib.tld and In the lib directory, the script-taglib.jar file should be downloaded and copied in the project, as in 8.1 File Structure.

In the project the web.xml should be defined as follows:

```
<webapp>
1
2
    <jsp-config>
3
     <taglib>
4
       <taglib-uri></taglib-uri>
5
       <taglib-location>/WEB-INF/script-taglib.tld</taglib-location>
6
     </taglib>
7
    </jsp-config>
8
  </webapp>
```

Figure 12 - web.xml for JSR-223 Taglib

## 5.2 BSF Taglib

The BSF Taglib can be downloaded with SVN from: [15]

A JAR File must be created of this source code with Apache Ant.

#### 5.2.1 Apache Ant

"Apache Ant is a Java library and command-line tool whose mission is to drive processes described in build files as targets and extension points dependent upon each other. The main known usage of Ant is the build of Java applications." [16]

This is necessary to build jar files from Taglibs and of the BSF in case of Jython. Apache Ant, version 1.10.7 can be downloaded from: [17]

The environment variables must be set. As ANT\_HOME the location of Apache Ant must be given. Also the Path environment variable the "%ANT\_HOME%\bin" must be given. (How to edit environment variables is in chapter 2.2 The Installation of Tomcat)

First the built.xml must be changed based on [18]:

```
<?xml version="1.0"?>
1
   <project name="bsf" default="main"></project name="bsf" default="main">
2
           <property name="bin.dir" location="bin"/>
3
4
           <property name="src.dir" location="src"/>
5
           <property name="dist.dir" location="dist"/>
           <property environment="env"/>
6
           <property name="servlet.jar" value="${env.JAVA_HOME}/lib/missioncontrol/</pre>
7
   plugins/javax.servlet_3.0.0.v201112011016.jar"/>
8
9
           <property name="jsp.jar" value="${env.JAVA HOME}/lib/missioncontrol/</pre>
10 plugins/javax.servlet.jsp_2.2.0.v201112011158.jar"/>
```

| 11 | <property name="bsf.jar" value="\${env.BSF_HOME}/build/lib/bsf.jar"></property>        |
|----|----------------------------------------------------------------------------------------|
| 12 | <property name="classpath" value="\${servlet.jar}:\${bsf.jar}:\${jsp.jar}"></property> |
| 13 | <property name="checkRequirements.pre" value="checkRequirements.pre"></property>       |
| 14 | <property name="examples.pre" value="examples.pre"></property>                         |
| 15 | <target name="main"></target>                                                          |
| 16 | <mkdir dir="\${bin.dir}"></mkdir>                                                      |
| 17 | <mkdir dir="\${dist.dir}"></mkdir>                                                     |
| 18 | <javac <="" destdir="\${bin.dir}" srcdir="\${src.dir}" td=""></javac>                  |
| 19 | <pre>classpath="\${classpath}" verbose="yes" source="1.4"/&gt;</pre>                   |
| 20 | <jar basedir="\${bin.dir}" jarfile="\${dist.dir}/bsf-taglib.jar"></jar>                |
| 21 |                                                                                        |
| 22 |                                                                                        |

Figure 13 - built.xml

The location of servlet.jar, jsp.jar, bsf.jar might be different. The BSF Taglibs should be opened in the terminal. The building can be started with the command: ANT MAIN. The bsf-taglib.jar is put in the dist directory of the BSF Taglib. The bsf-taglib.jar should be copied and put in the Tomcat WEB-INF directory of the project. This jar file contains 2 compiled java classes, the scriptlet.class and the expression.class.

At the beginning of the JSP the attributes of the taglib directive must be set. These attributes are the uri and the location, which is the location in file system for the taglib.tld. If the directory structure is organized as in the examples below it is always: taglib-location="/WEB-INF/taglib.tld". The prefix is used to define the taglib tags (prefix="bsf"). In this example it is set to bsf, so each taglib tag starts with "<bsf: ... >".

#### 5.2.2 Settings for the BSF Taglib in web.xml

For Jython and for Rexx cookie, the BSF Taglib is used. In this case web.xml file of the project must be changed. In both example this web.xml file is put in the WEB-INF directory. The jsp-config should be made as follows:

```
1 <webapp>
```

```
2 <jsp-config>
```

```
3 <taglib>
```

```
4 <taglib-uri>http://jakarta.apache.org/taglibs/bsf-2.0</taglib-uri>
```

```
5 <taglib-location>/WEB-INF/taglib.tld</taglib-location>
6 </taglib>
7 </jsp-config>
8 </webapp>
```

Figure 14 - web.xml for BSF Taglib

5.2.3 Tag Library Descriptor (.tld)

To create the taglib.tld the below code must be put in a file and saved as taglib.tld.

The taglib.tld file is also placed in the WEB-INF directory. This file defines that scriptlet (line 17) and expression (line 28) tags are forwarded to the taglibs. The language attribute is set as required (lines 22-23 and lines 33-34), which means by each starting tag the language must be given.

```
<?xml version="1.0" encoding="ISO-8859-1" ?>
1
   <!DOCTYPE taglib
2
3
       PUBLIC "-//Sun Microsystems, Inc.//DTD JSP Tag Library 1.1//EN"
4
       "http://java.sun.com/j2ee/dtds/web-jsptaglibrary_1_1.dtd">
5
6
   <!-- a tab library descriptor -->
7
8
   <taglib>
9
10
       <tlibversion>2.0</tlibversion>
11
       <jspversion>1.1</jspversion>
12
       <shortname>BSF JSP Support</shortname>
13
       <uri>http://jakarta.apache.org/taglibs/bsf-2.0</uri>
14
       <info> Just testing </info>
15
16
       <tag>
17
           <name>scriptlet</name>
18
           <tagclass>org.apache.taglibs.bsf.scriptlet</tagclass>
19
           <bodycontent>tagdependent</bodycontent>
20
           <info>Run script</info>
21
           <attribute>
22
            <name>language</name>
23
            <required>true</required>
24
           </attribute>
25
       </tag>
```

| 26 |                                                        |
|----|--------------------------------------------------------|
| 27 | <tag></tag>                                            |
| 28 | <name>expression</name>                                |
| 29 | <tagclass>org.apache.taglibs.bsf.expression</tagclass> |
| 30 | <pre><bodycontent>tagdependent</bodycontent></pre>     |
| 31 | <info>Run expression</info>                            |
| 32 | <attribute></attribute>                                |
| 33 | <name>language</name>                                  |
| 34 | <required>true</required>                              |
| 35 |                                                        |
| 36 |                                                        |
| 37 |                                                        |
| 38 |                                                        |

Figure 15 - Tag Library Descriptor

## 6. Jython Cookie in JSP

The Jython is a scripting language, which allows with Python programming language to create Java applications. The 2.5.3 version of Jython is recommended. This can be downloaded from: [19]

## 6.1 File Structure

The JythonTagLib is created in C:\Program Files\Apache Software Foundation\Tomcat 9.0\webapps. The bsf.jar for Jython, the bsf-taglib.jar and the jython.jar are in the WEB-INF\lib directory.

The JythonCookie.jsp is saved in the JythonTagLib.

The JythonCookie.jsp can be accessed in browser via the following link:

http://localhost:8080/JythonTaglib/JythonCookie.jsp

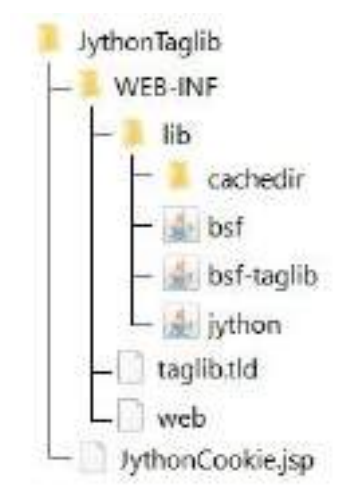

Figure 16 - Directory structure for Jython

## 6.2 The BSF

In the bsf for Jython a small change must be done. The JythonEngine.java is placed in the BSF directory \commons-bsf-master\src\main\java\org\apache \bsf\engines\jython\JythonEngine.java. In this Java class the PyJavaInstance object must be replaced by the PyInstance object. This object in the BSF exists only in the JythonEngine.java. This change must be done, because the BSF had been written for older versions of Jython.

In the following code parts of the JythonEngine.java are shown, which included the PyJavaInstance object.

| 26  | <pre>import org.apache.bsf.BSFDeclaredBean;</pre>                      |  |  |
|-----|------------------------------------------------------------------------|--|--|
| 27  | <pre>import org.apache.bsf.BSFException;</pre>                         |  |  |
| 28  | <pre>import org.apache.bsf.BSFManager;</pre>                           |  |  |
| 29  | <pre>import org.apache.bsf.util.BSFEngineImpl;</pre>                   |  |  |
| 30  | <pre>import org.apache.bsf.util.BSFFunctions;</pre>                    |  |  |
| 31  | <pre>import org.python.core.Py;</pre>                                  |  |  |
| 32  | <pre>import org.python.core.PyException;</pre>                         |  |  |
| 33  | <pre>import org.python.core.PyInstance;</pre>                          |  |  |
| 34  | <pre>import org.python.core.PyObject;</pre>                            |  |  |
| 35  | <pre>import org.python.core.PySystemState;</pre>                       |  |  |
| 36  | <pre>import org.python.util.InteractiveInterpreter;</pre>              |  |  |
|     |                                                                        |  |  |
|     |                                                                        |  |  |
|     |                                                                        |  |  |
| 122 | <pre>if (result != null &amp;&amp; result instanceof PyInstance)</pre> |  |  |
| 123 | result = (( <b>PyInstance</b> )result)tojava(Object. <b>class</b> );   |  |  |
| 124 | return result;                                                         |  |  |
|     |                                                                        |  |  |
|     |                                                                        |  |  |
|     |                                                                        |  |  |
| 140 | <pre>if (result != null &amp;&amp; result instanceof PyInstance)</pre> |  |  |
| 141 | result = (( <b>PyInstance</b> )result)tojava(Object. <b>class</b> );   |  |  |
| 142 | return result;                                                         |  |  |

Figure 17 - JythonEngine.java

After changing the JythonEngine.class a jar file should be created with Apache Ant. Details and download information about Ant can be found in chapter 5.2.1 Apache Ant.

The jar file of the BSF is created as in case of the Taglibs. In the terminal the BSF\commons-bsf-master should be opened and a jar file is created with the ANT ALL command.

The jar file is put in the "dist" directory. It should be copied and put in the JythonTaglib/WEB-INF/lib directory.

## 6.3 Jython Cookie in JSP with BSF Taglib

The JythonCookie.jsp is divided into different parts upon the functionalities (creating, modifying, deleting and listing the cookies).

#### 6.3.1. Creating a Cookie

This part includes the necessary settings and imports for the JSP, the HTML header and the HMTL form and the Jython code for creating a cookie.

```
<%@ page language="java" contentType="text/html"%>
1
2 <%@ page import="java.text.*,java.util.*" %>
   <%@ page import="org.apache.bsf.*"%>
3
   <%@ taglib uri="/WEB-INF/taglib.tld" prefix="bsf"%>
4
5
6 <html>
   <head>
7
        <title>JYTHON COOKIE</title>
8
9 </head>
10 <body>
11 <h3>Create your own Cookie</h3>
12 <form method=POST>
        <input type="text" name="cookieName" value="">
13
        <input type="text" name="cookieValue" value="">
14
        <input type="submit" value="OK">
15
16 </form>
17
18
        <bsf:scriptlet language="jython">
19
20 # CREATING COOKIE
21
22 from javax.servlet.http import Cookie
23
24 cookieName = request.getParameter("cookieName")
                                                           #name of the cookie from request
25 cookieValue = request.getParameter("cookieValue")
                                                           #value of the cookie from request
26 if cookieName is not None and cookieValue is not None: #checking if parameters are null
27
        if len(cookieName) > 0:
                                                           #checking if name is empty
           # creating the cookie
28
29
           cookie = Cookie(cookieName, cookieValue)
30
           # adding cookie to response
           response.addCookie(cookie)
31
            print >> out, "Cookie created! name: %s value: %s" % (cookie.name, cookie.value)
32
33
        else:
            print >> out, "Cookie could not be created!"
34
35 else:
        print >> out, ""
36
```

37 </bsf:scriptlet>
38

Figure 18 - JythonCookie.jsp 1/4

Each JSP starts with defining the default language and contentType (line 1). The necessary imports must be done. In line 4 the taglib-uri (the location of the taglib.tld) and prefix are defined as follows: <‰ taglib uri="/WEB-INF/taglib.tld" prefix="bsf"%>.

|                 | OK |
|-----------------|----|
| Change a Cookie |    |
| ]               | OK |
| Delete a Cookie |    |
| DO FTF          |    |

List of all Cookies

Figure 19 - Jython cookie in browser

The user interface is designed in JSPs with HTML code. The title tag in header sets the title of the tab. The body part contains different elements. The <h3> tag creates a heading in the browser. (<h1>, <h2> would create a text with bigger text size). Each HTML starting tag must have a closing tag (</h3>). A form allows to get user input. The method of the form should be set to POST. In the form the input type="text" means, a text field is shown in browser. The name defines the parameter name, the inputs can be accessed via this parameter name. The input type="submit" creates a button. After pushing this button the parameters are sent to the server.

To allow Jython code on JSPs the Taglib starting tag should be used. It contains the prefix and the language attribute, which is set to "jython".

To create a cookie in Jython the Cookie object must be imported with: "from javax.servlet.http import Cookie".

From the Jython code, we can get the given parameters by the user with request.getParameter("cookieName") and request.getParameter ("cookieValue"). It must be checked, if the arguments are null unless a Null Pointer Exception occurs (line 26). The cookie must have a name, so it needs to be checked if it is an empty string. (line 27). The cookie object is created in line 29: name and value must be used in the constructor. In order to save the cookie in the browser of the client, it must be added to the response (line 31). On success "Cookie created! name: cookieName and value: cookieValue" is shown in browser. If the creation of the cookie was not successful, the message "Cookie could not be created" is shown.

## Create your own Cookie

| 1 | OK   |
|---|------|
| 0 | <br> |

Cookie successfully created! name: myJythonCookie value: JythonCookieValue

#### Figure 20 - Jython cookie created!

A session cookie is created in this example, because no "MaxAge" was set. At the browser settings – all cookies and site data, the created cookies are listed (see chapter 3.1 Introduction to Cookies). In case of session cookies, the expiry says: "When the browsing session ends". This means that if the browser is closed, the session cookies are automatically deleted.

In order to create a persistent cookie, the maxAge attribute must be added. It changes the expiry to an exact date, which can be seen in the settings – all cookies and site data. The browser can be closed, the cookies are stored until the expiry date. For setting the maxAge attribute an integer value is needed. This integer value defines the lifetime of the cookie in seconds. For example cookie.setMaxAge(3600) means that this cookie exists for one hour. The same method is used for deleting a cookie – look at line 78.

#### 6.2.2 Changing a Cookie

The HTML form and the Jython code for changing a cookie is as follows:

```
<h3>Change a Cookie</h3>
39
40
       <form method=POST>
          <input type="text" name="cookieModifyName" value="">
41
42
          <input type="text" name="cookieModifyValue" value="">
          <input type="submit" value="OK">
43
       </form>
44
45
46
       <bsf:scriptlet language="jython">
47
48 # MODIFYING COOKIE
49
50 cookieName = request.getParameter("cookieModifyName")
                                                               #cookie name of request
51 if request.cookies is not None and cookieName is not None: #null-check
52
       if len(cookieName) > 0:
                                                                #checking if name is empty
          for c in request.cookies.tolist():
                                                                #finding the cookie, which
53
            if c.name == cookieName:
                                                                #equals to cookieModify
54
55
               c.value = request.getParameter("cookieModifyValue")
                                                                        tsetting value
56
                                                                #adding cookie to response
               response.addCookie(c)
               print >>out, "Cookie changed! Name: %s Value: %s" % (c.name, c.value)
57
58
          print >>out, "Something went wrong. Cookie could not be changed."
59 else:
       print >>out, ""
60
61
       </bsf:scriptlet>
62
```

Figure 21 - JythonCookie.jsp 2/4

For changing a cookie, another form for POST request is made (lines 40-44). First on the parameter, name of the cookie given by the client and on the list of all the cookies a null-check should be made. The null-check in line 51 is important to avoid the Null Pointer Exceptions. A cookie must have a name, it can not be empty, so the length of the cookieName must be bigger than 0 (line 52). With the help of a for cycle it is checked if any element in the request.cookies.toList() equals cookieName (line 53). If they are the same, a new value is set for the cookie (line 55). By adding the cookie with the new value to the response, the response is sent to the client (line 56) and in browser success message is shown (line 57). If something went wrong, the message "Something went wrong. Cookie could not be changed" is shown.

## Change a Cookie

OK

Cookie changed! Name: myJythonCookie Value: JythonCookieNewValue

Figure 22 - Jython cookie changed!

#### 6.2.3 Deleting a Cookie

In the following, a HTML and a Jython code for deleting a cookie is shown.

```
63
        <h3>Delete a Cookie</h3>
64
        <form method=POST>
             <input type="text" name="cookieDelete" value="">
65
             <input type="submit" value="DELETE">
66
        </form>
67
68
69
        <bsf:scriptlet language="jython">
70
71 # DELETING COOKIE
72
73 cookieName = request.getParameter("cookieDelete")
                                                                #name of the cookie
74 if request.cookies is not None and cookieName is not None: #check if parameters are null
                                                                #checking if name is empty
75
        if len(cookieName) > 0:
             for c in request.cookies.tolist():
                                                                #finding the cookie, which
76
77
                   if c.name == cookieName:
                                                                #equals to cookieDelete
78
                        c.maxAge = ∂
                                                                #setting max age to 0
                        response.addCookie(c)
                                                                #adding cookie to response
79
80
                        print >>out, "Cookie, %s has been deleted!" % c.name
             print >>out, "Something went wrong. Cookie could not be deleted."
81
82 else:
        print >>out, ""
83
84
        </bsf:scriptlet>
```

Figure 23 - JythonCookie.jsp 3/4

In the form for deleting a cookie, only the name is necessary. The request.cookies, which contains all cookies from request, and the name of the cookie must be checked if null. The name also needs to be checked if empty, with len(cookieName) > 0. The same way as by changing a cookie, the for cycle is used to find the element, which has the same name as the client given parameter (lines 76-77). The attribute maxAge

can be used to define an expiry date. To delete a cookie the maxAge attribute is set to 0 (line 78). By adding this modified cookie to the response, the client's browser deletes it, because of the expiry date (line 79). Success or error message is shown in browser (line 80 or line 81).

## 6.2.4 Show the List of Cookies

The following code is the last part of the JythonCookie.jsp. It shows the list of the existing cookies in the browser.

```
85
86
       <h3>List of all Cookies</h3>
       <bsf:scriptlet language="jython">
87
88
89 # LIST COOKIES
90
91 str = ""
                                                           #check if cookies array is
   if request.cookies is not None:
92
                                                           null
                                                           #create a string from all
       for c in request.cookies.tolist():
93
                                                           items
           str += "Name: %s - Value: %s<br/>br/>" % (c.name, c.value)
94
95 print >>out, str
96
       </bsf:scriptlet>
97
98
       </body>
99 </html>
```

Figure 24 - JythonCookie.jsp 4/4

In line 86 a heading is created. The request contains the list of the all cookies created, no client given parameter is necessary, so no HTML is needed. The null-check of the request.cookies, is important (line 92). An empty string is created in line 91. To this string during the for cycle the name and value of the cookie is added. The <br/> is a HTML tag, that makes sure each cookie is shown in a new line in the browser. This string is shown in browser by print >>out, str. This is the last part of the JythonCookie.jsp, so the HTML tags should be closed (lines 98-99).

## 7. Rexx Cookie in JSP with BSF Taglib

In this example the Apache BSF Taglib is used with the Rexx scripting language to create an application.

## 7.1 File Structure

The project, JSPTagLib is created in C:\Program Files\Apache Software Foundation\Tomcat 9.0\webapps. The BSF4ooRexx and the bsf-taglib are in the WEB-INF\lib directory.

The JSP files are saved in the JSPTagLib.

The RexxTaglib.jsp can be accessed in browser via the following link:

http://localhost:8080/JSPTagLib/RexxTaglib.jsp

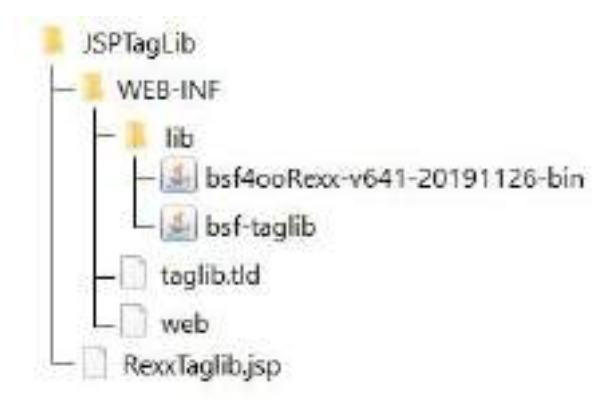

Figure 25 - File structure for Rexx Cookie with BSF Taglib

#### 7.2 RexxTaglib.jsp

The JSP is divided into different parts upon the functionalities (creating, modifying, deleting and listing the cookies).

#### 7.2.1. Creating a Cookie

This part includes the necessary settings and imports for the JSP, the HTML header and the HMTL form and the Rexx code for creating a cookie.

```
1 <%@ page language="java" contentType="text/html"%>
2 <%@ page import="java.text.*,java.util.*" %>
3
   <%@ page import="org.apache.bsf.*"%>
   <%@ taglib uri="/WEB-INF/taglib.tld" prefix="bsf"%>
4
5
6
   <html>
7
       <head>
8
           <title>TAGLIB TO ENABLE REXX</title>
9
       </head>
10
       <body>
           <h3>Create your own Cookie</h3>
11
           <form method=POST>
12
               <input type="text" name="cookieName" value="">
13
14
               <input type="text" name="cookieValue" value="">
15
               <input type="submit" value="OK">
16
           </form>
17
18 <bsf:scriptlet language="rexx">
19
20 -- The arguments cannot be easily taken over in taglibs with the command:
21 -- use arg out, request, response
22
23 -- GET ARGUMENTS
24 out = bsf.lookupBean('out')
                                                      -- get the out object
25 response = bsf.lookupBean('response')
                                                      -- get the response object
26 request = bsf.lookupBean('request')
                                                      -- get the request object
27
28 --CREATE COOKIE
29 str = ""
                                                       -- creates an empty string
30 cookieName = request~getParameter("cookieName") -- name of the cookie from request
31 cookieValue = request~getParameter("cookieValue")
                                                     -- value of the cookie from request
32 if (cookieName \= .nil & cookieValue \= .nil) then -- checking if parameters are null
       Do
33
          if cookieName <> "" then
34
                                                       -- checking if name is empty
             Do
35
             -- creating the cookie with bsf
36
37
             cookie = .bsf~new("javax.servlet.http.Cookie", cookieName, cookieValue)
             --adding cookie to response
38
             response~addCookie(cookie)
39
40
             str = "Cookie successfully created! name: " cookie~name "value: " cookie~value
41
             End
          else str = "Cookie could not be created!"
42
43
       End
44 out~println(str)
                                                      -- shows the string in browser
45
46 ::requires BSF.cls
                                                       -- Loads BSF4ooRexx support
47
48 </bsf:scriptlet>
```

#### Figure 26 - RexxTaglib.jsp 1/4

The language of the JSP must be set to Java and all necessary imports need to be done (lines 1-3). The location of the taglib.tld and the prefix is defined in line 4.

After the necessary imports the first part of the HTML is written. Using the <form method=POST> we can define a POST request, with the parameters cookieName and cookieValue.

To enable the execution of Rexx code on Tomcat, the Taglib is necessary. At the beginning of the Rexx code, in the Taglib opening tag the language must be set to rexx. (line 18). At the end of the Rexx code the Taglib closing tag is put (line 48).

The execution of a Rexx program starts by checking the requirements. In this case in line 46, the requirement is the BSF4ooRexx (::REQUIRES BSF.CLS). This means that at first the BSF4ooRexx is imported and this class can be used for creating Java objects in Rexx. The execution of the Rexx code goes line by line from the 1st to the last line, unless another instruction is given.

Usually Rexx can take over arguments from java with the statement "use arg". In case of Taglibs, this command does not work and the bsf.lookupBean("out") command should be used (lines 24-26). The out argument is the JSPWriter, which allows to show information in the browser. The request and response allow the communication between the server and client.

In line 29 an empty String is declared. If the server does not have any specific message for the client this empty String is shown.

The request object in the HTML form defined parameters, cookieName and cookieValue (lines 13-14). The name of the cookie given in browser by the client can be accessed by request~getParameter("cookieName"), and the value with request~getParameter("cookieValue").

It can not be guaranteed that the client given parameters are not null or empty. For controlling the null or empty value of an object, more steps are necessary. First of all, it has to be checked if the cookieName or cookieValue are .nil (line 32). Every time the page is reloaded, and no arguments are given, these parameters are empty. A

cookie can take an empty string as value, but the name can not be empty (line 34). If the name is empty, the Rexx code shows the message in browser: "Cookie could not be created" (line 42) To create a cookie object with Rexx, the BSF4ooRexx needs to be used. To create a Java object in Rexx the fully qualified name of the object must be declared ("javax.servlet.http.Cookie") and the constructor (name, value) must be used for creating the object (line 37). The cookie must be sent to the client by adding it to the response (line 39). If all these happened successfully the response is shown in browser: "Cookie successfully created! Name: name value: value".

#### 7.2.2 Changing a Cookie

The HTML form and the Rexx code for changing a cookie is as follows:

```
49
50
           <h3>Change a Cookie</h3>
           <form method=POST>
51
               <input type="text" name="cookieModifyName" value="">
52
               <input type="text" name="cookieModifyValue" value="">
53
54
               <input type="submit" value="OK">
55
           </form>
56
57 <bsf:scriptlet language="rexx">
58
59 -- GET ARGUMENTS
60 out = bsf.lookupBean('out')
                                                          -- get the out object
                                                          -- get the response object
61 response = bsf.lookupBean('response')
62 request = bsf.lookupBean('request')
                                                          -- get the request object
63
64 --CHANGE A COOKIE
65 str = ""
                                                          -- creates an empty string
66 cookieName = request~getParameter("cookieModifyName")
                                                         --get cookie name from request
67 if (request~COOKIES \= .nil & cookieName \= .nil) then do -- null check
       if cookieName <> "" then do
                                                          --checking if name is empty
68
69
           listCookies = request~COOKIES
                                                          --get cookies from request
               do c over listCookies
                                                          --finding the cookie, which
70
               if c~name == cookieName then
                                                          --equals to cookieModify
71
72
               Do
73
                   c~value(request~getParameter("cookieModifyValue"))
                                                                            --set value
                   response~addCookie(c)
74
                                                          --adding cookie to response
                   str = "Cookie changed! Name: " c~name " Value: " c~value
75
76
               End
               else str = "Something went wrong. Cookie could not be changed."
77
           End
78
79
       End
```

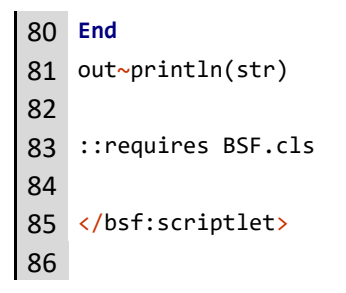

-- Loads BSF4ooRexx support

#### Figure 27 - RexxTaglib.jsp 2/4

A HTML form is created to change the values of cookies (lines 50-55).

Another Taglib scriptlet is started and the language is set to rexx. (line 57). The arguments are retrieved (lines 59-62) with the bsf.lookup method as in case of creating a cookie.

For identifying a cookie its name is used. Two cookies can not exist if the name, path and domain are the same. All the cookies in this example are created with the same path and domain, so only the name needs to be controlled. This allows changing the cookie and not creating a new one. The request contains all cookies as array list. In line 67 it must be checked if this list and the name of the cookie are .nil. If the name of the cookie to be changed is not empty (line 68), the listCookies - containing all cookies sent via the request - is created. The block (lines 72-76) starting with "do c over listCookies" instruction, controls each element of the listCookies list if the name of the cookie equals the name given by the client. In case of being equal the value of this cookie is changed to the client given value (line 10). After that the cookie is added to the response. The message is shown in browser: "Cookie changed! Name: name Value: value".

#### 7.2.3 Deleting a Cookie

In the following, a HTML and a Rexx code for deleting a cookie is shown.

| 87 | <h3>Delete a Cookie</h3>                          |
|----|---------------------------------------------------|
| 88 | <form method="POST"></form>                       |
| 89 | <input name="cookieDelete" type="text" value=""/> |
| 90 | <pre><input type="submit" value="DELETE"/></pre>  |

```
91
             </form>
92
93 <bsf:scriptlet language="rexx">
94
95 -- GET ARGUMENTS
96 out = bsf.lookupBean('out')
                                                         -- get the out object
97 response = bsf.lookupBean('response')
                                                         -- get the response object
98 request = bsf.lookupBean('request')
                                                         -- get the request object
99
100 --DELETE A COOKIE
101 cookieName = request~getParameter("cookieDelete") -- name of the cookie from request
102 str = ""
103 if (request~COOKIES \= .nil & cookieName \= .nil) then do --null-check
104
         if cookieName <> "" then do
                                                         --checking if name is empty
             listCookies = request~COOKIES
                                                         --getting cookies from request
105
             do c over listCookies
106
                 if c~name == cookieName then
                                                         --finding the cookie, which
107
                 do
                                                         --equals to cookieDelete
108
109
                     c∼MaxAge = 0
                                                         --setting max age to 0
                     response~addCookie(c)
                                                         --adding cookie to response
110
                     str = "Cookie, " c~name "has been deleted!"
111
112
                 End
                 else str = "Something went wrong. Cookie could not be deleted."
113
114
             End
115
         End
116 End
117 out~println(str)
                                                         -- shows the string in browser
118
119 ::requires BSF.cls
                                                         -- Loads BSF4ooRexx support
120
121 </bsf:scriptlet>
```

#### Figure 28 - RexxTaglib.jsp 3/4

For the request to delete a cookie an individual HTML form is created with the cookieDelete parameter.

The request response and out object are retrieved by the Rexx side (line 95-99). The method to delete a cookie is to the one modifying it: if any of the cookies from the list has the same name as the client given parameter, it must be changed. In case of changing a cookie, a new value is set, but to delete the maxAge attribute must be changed to 0 (line 109). In case of success the message "Cookie, cookieName has been deleted!" is shown in browser.

## 7.2.4 Show the List of Cookies

The following code is the last part of the RexxTaglib.jsp. It shows the list of the existing cookies in the browser.

```
122
123
            <h3>List of all Cookies</h3>
124
125 <bsf:scriptlet language="rexx">
126
127 -- GET ARGUMENTS
128 out = bsf.lookupBean('out')
                                                        -- get the out object
129 request = bsf.lookupBean('request')
                                                         -- get the request object
130
131 -- SHOW ALL COOKIES
132 str = ""
133 if request~COOKIES \= .nil then do
                                                        -- null check
134
        listCookies = request~COOKIES
        do c over listCookies
135
                                                        --creating a string from all items
            str = str "Name: " c~name "- Value: " c~value "<br>"
136
137
        end
138 end
139 out~println(str)
                                                         -- shows the string in browser
140
141 :: requires BSF.cls
                                                         -- Loads BSF4ooRexx support
142
143 </bsf:scriptlet>
144
        </body>
145 </html>
```

#### Figure 29 - RexxTaglib.jsp 4/4

For creating a list of all cookies, the arguments out and request are retrieved and the null-check on the cookie list from the client's request is made (lines 133-134). A string (str) of all elements of the list is created (lines 135-137). This string value contains the names and values of the cookies. The HTML tag "<br>
browser each cookie is placed in a new line. This string is shown in browser by the command "out~println(str)" (line 139).

#### Create your own Cookie

OK

Cookie successfully created! name: myRexxCookie value: RexxCookieValue

Figure 30 - Rexx cookie created!

## Change a Cookie

| 1/1 |    |
|-----|----|
|     | OK |

Cookie changed! Name: myRexxCookie Value: RexxCookieNewValue

Figure 31 - Rexx cookie modified!

## 8. Rexx Cookie in JSP with JSR-223 Taglib

In the following example the JSR-223 Taglib is used with Rexx to create an application that creates, changes, deletes and shows cookies.

## 8.1 File Structure

The project, JSPJSRTagLib should be placed in the webapps directory of Tomcat. The file structure is same as in case of the BSF Taglib (7.1 File Structure). The necessary jar files are put in the WEB-INF/lib directory. In case of the JSR-223 it is the jar file of the script-taglib and the bsf4ooRexx. The Tag Library Descriptor, the script-taglib.tld and the web.xml are in the WEB-INF directory. The RexxJSRTaglib.jsp is in the JSPJSRTagLib.

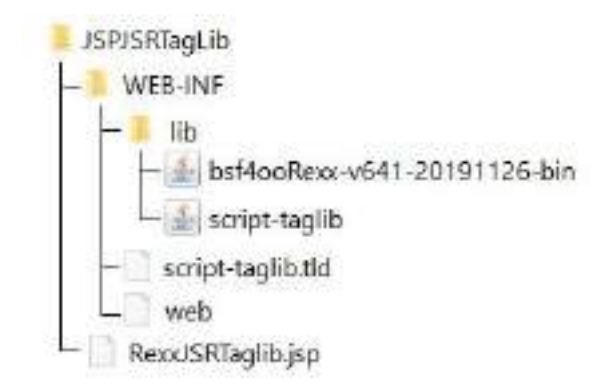

Figure 32 - File structure for Rexx Cookie with JSR-223 Taglib

## 8.2 RexxJSRTaglib.jsp

In this example the JSR-223 Taglib is used to create, change, delete cookie and get a list of the cookies.

#### 8.2.1 Creating a Cookie

First the language of the JSP should be defined and the imports should be done. The Taglib is put in the WEB-INF directory. As taglib-uri, the /WEB-INF/script-taglib.tld should be given.

```
1 <%@ page language="java" contentType="text/html"%>
2 <%@ page import="java.text.*,java.util.*" %>
3 <%@ page import="org.apache.bsf.*"%>
4 <%@ taglib uri="/WEB-INF/script-taglib.tld" prefix="bsf"%>
```

```
5
6
   <html>
7
           <head>
              <title>ENABLE REXX WITH JSR-223 TAGLIB</title>
8
9
           </head>
           <body>
10
              <h3>Create your own Cookie</h3>
11
12
              <form method=POST>
                  <input type="text" name="cookieName" value="">
13
                  <input type="text" name="cookieValue" value="">
14
                  <input type="submit" value="OK">
15
              </form>
16
17
18 <bsf:scriptlet language="rexx">
19 --CREATE COOKIE
20 /* @get(out response request)*/ --GET ARGUMENTS
21
22 str = ""
                                                       -- creates an empty string
23 cookieName = request~getParameter("cookieName")
                                                      -- name of the cookie from request
24 cookieValue = request~getParameter("cookieValue") -- value of the cookie
25 if (cookieName \= .nil & cookieValue \= .nil) then -- checking if parameters are null
          do
26
              if cookieName <> "" then
                                                        -- checking if name is empty
27
28
                  do
29
                  -- creating the cookie with bsf
30
                  cookie = .bsf~new("javax.servlet.http.Cookie", cookieName, cookieValue)
                  --adding cookie to response
31
                  response~addCookie(cookie)
32
                  str = "Cookie created! name: " cookie~name "value: " cookie~value
33
34
                  end
              else str = "Cookie could not be created!"
35
36
           end
37 out~println(str)
                                              -- shows the string in browser
38 ::requires BSF.cls
39
40 </bsf:scriptlet>
```

Figure 33 - RexxJSRTaglib.jsp 1/4

In the HTML part, we define a POST request, with the parameters cookieName and cookieValue.

In the Taglib opening tag the language attribute must be set to rexx. (line 18). In difference to the BSF Taglib, with the JSR-223 the arguments are get via an

annotation. An annotation starts with /\*@ and ends with \*/. The annotation, /\* @get(out response request)\*/ in line 20 is important, because it gets the arguments from the JSP. Without this, the objects, out, request and response would not be accessible from the Rexx code.

The Rexx code is exact the same as in case of the BSF Taglib (see chapter 7.2.1. Creating a Cookie). The parameters are get from the request object (lines 23-24). Null-check and the length of the cookieName is checked. (lines 25-27). The cookie is created and added to the response. The closing tag of the JSR-223 Taglib is necessary to separate the Rexx code from the HTML.

#### 8.2.2 Changing a Cookie

The HTML and the Rexx code for changing a cookie is as follows:

```
41
           <h3>Change a Cookie</h3>
42
           <form method=POST>
43
               <input type="text" name="cookieModifyName" value="">
               <input type="text" name="cookieModifyValue" value="">
44
               <input type="submit" value="OK">
45
46
           </form>
47
48 <bsf:scriptlet language="rexx">
49
50 -- CHANGE A COOKIE
51 -- GET ARGUMENTS
52 /* @get(out response request)*/
53 str = ""
                                                            -- creates an empty string
54 cookieName = request~getParameter("cookieModifyName")
                                                           --get cookie name from request
55 if (request~COOKIES \= .nil & cookieName \= .nil) then do
                                                                 --null - check
56
       if cookieName <> "" then do
                                                            --checking if name is empty
57
           listCookies = request~COOKIES
                                                            --getting cookies from request
                                                            --finding the cookie, which
               do c over listCookies
58
               if c~name == cookieName then
                                                            --equals to cookieModify
59
               do
60
                   c~value(request~getParameter("cookieModifyValue")) --setting value
61
62
                   response~addCookie(c)
                                                            --adding cookie to response
                   str = "Cookie changed! Name: " c~name " Value: " c~value
63
64
               end
65
               else str "Something went wrong. Cookie could not be changed."
66
           end
       end
67
68 end
69 out~println(str)
```

70
71 ::requires BSF.cls
72
73 </bsf:scriptlet>

-- Loads BSF4ooRexx support

#### Figure 34 - RexxJSRTaglib.jsp 2/4

With HTML a form for POST request is made. The cookieModifyName and cookieModifyValue parameters are given by the client (lines 41-46).

The objects, out, request and response are retrieved by the Rexx code via the annotation, /\* @get(out response request)\*/.

The request contains all cookies. It must be checked if the list of the cookies or the cookieName is null. If the name of the cookie to be changed is not empty, the listCookies - containing all cookies sent via the request - is created. The block (lines 58-64) starting with do c over listCookies instruction, checks the elements of the listCookies, if the name of the cookie element equals the name given by the client. In case of being equal the value of this cookie is changed to the value given by the client (line 61). After that the cookie is added to the response. The rexxCode returns with the response: "Cookie changed! Name: name Value: value".

#### 8.2.3 Deleting a Cookie

In the following HTML and Rexx code, it is shown, how to delete an existing cookie:

```
74
            <h3>Delete a Cookie</h3>
75
            <form method=POST>
                <input type="text" name="cookieDelete" value="">
76
77
                <input type="submit" value="DELETE">
78
            </form>
79
80
   <bsf:scriptlet language="rexx">
   --DELETE A COOKIE
81
    -- GET ARGUMENTS
82
   /* @get(out response request)*/
83
   cookieName = request~getParameter("cookieDelete") --name of the cookie from request
84
   str = ""
85
    if (request~COOKIES \= .nil & cookieName \= .nil) then
                                                             --checking if parameters are.nil
86
   do
        if cookieName <> "" then do
                                                         --checking if name is empty
87
88
            listCookies = request~COOKIES
                                                         --getting cookies from request
89
            do c over listCookies
                if c~name == cookieName then
                                                         --finding the cookie, which
90
```

```
91
                 do
                                                          --equals to cookieDelete
92
                     c∼MaxAge = 0
                                                          --setting max age to 0
                     response~addCookie(c)
                                                          --adding cookie to response
93
                     str = "Cookie, " c~name "has been deleted!"
94
95
                 end
                 else str = "Something went wrong. Cookie could not be deleted."
96
97
             end
98
         end
99
    end
100 out~println(str)
                                                          -- shows the string in browser
101
102 ::requires BSF.cls
                                                          -- Loads BSF4ooRexx support
103
104 </bsf:scriptlet>
```

Figure 35 - RexxJSRTaglib.jsp 3/4

The HTML form for deleting a cookie is created in lines 74-78. The objects, out, request and response are retrieved by the annotation, /\* @get(out response request)\*/.The code is the same as in case of the BSF Taglib, see chapter 7.2.3 Deleting a Cookie. The null-check is made. The cookie to be deleted can be found in the list of the cookies by checking each element of the listCookies. The maxAge attribute of the Cookie is set to 0.

#### 8.2.4 Show the List of Cookies

The following code is the last part of the RexxJSRTaglib.jsp. In this code the existing cookies are shown in the browser.

```
105
             <h3>List of all Cookies</h3>
106
107 <bsf:scriptlet language="rexx">
108
109 /* @get(out request)*/
110 -- SHOW ALL COOKIES
111 str = ""
112 if request~COOKIES \= .nil then do
                                                      --checking if cookies array is null
        listCookies = request~COOKIES
113
114
        do c over listCookies
                                                       --creating a string from all items
             str = str "Name: " c~name "- Value: " c~value "<br>"
115
116
        end
117 end
118 out~println(str)
                                                       -- shows the string in browser
119
120 ::requires BSF.cls
                                                       -- Loads BSF4ooRexx support
```

| 121 |  |
|-----|--|
| 122 |  |
| 123 |  |
| 124 |  |

#### Figure 36 - RexxJSRTaglib.jsp 4/4

For creating a list of all cookies, the arguments are retrieved with the annotation and the null-check of the cookie list made (line 112). A string (str) of all elements of the list is created. This string value contains the names and values of the cookies. The HTML tag, <br>h makes sure that in the browser each cookie is placed in a new line.

## 9. Conclusion

JSPs are techniques to create web content on Tomcat servers. Because of the automated compilation and easy structure of JSPs, they are recommended for beginners. Taglibs allow to create web application with scripting languages, without the knowledge of Java. Jython and Rexx are scripting languages, which are easier to learn as Java. To configure the Tomcat server with Taglibs takes a few hours, but the creation of complex web application goes much faster with scripting languages.

The codes above are just examples, there are many different scripting languages to allow the execution on Tomcat servers. In each case, it is important to find the right version of the Taglibs and the necessary BSF. This seminar paper proves that with the usage of Taglibs, the execution of scripting languages can be allowed on Tomcat. Not only Jython and Rexx can be used for creating applications on Tomcat, but also other scripting languages supported by Taglibs and BSFs.

#### Literaturverzeichnis

- [1] "JDK 8 download," 23 12 2019. [Online]. Available: https://www.oracle.com/technetwork/java/javase/downloads/jdk8-downloads-2133151.html. [Zugriff am 23 12 2019].
- [2] "Rexx 5 download," 23 12 2019. [Online]. Available: https://sourceforge.net/projects/oorexx/files/oorexx/. [Zugriff am 23 12 2019].
- [3] "BSF400Rexx download," 23 12 2019. [Online]. Available: https://sourceforge.net/projects/bsf40orexx/. [Zugriff am 23 12 2019].
- [4] "Apache BSF download," 23 12 2019. [Online]. Available: https://github.com/apache/commons-bsf. [Zugriff am 23 12 2019].
- [5] "Jython download," 23 12 2019. [Online]. Available: https://search.maven.org/search?q=g:org.python%20AND%20a:jython-installer&core=gav.
   [Zugriff am 23 12 2019].
- [6] "Apache Ant download," 23 12 2019. [Online]. Available: https://ant.apache.org/. [Zugriff am 23 12 2019].
- [7] "BSF Taglib download," 23 12 2019. [Online]. Available: http://svn.apache.org/repos/asf/jakarta/taglibs/deprecated/bsf/trunk/. [Zugriff am 23 12 2019].
- [8] "JSR-223 download," 23 12 2019. [Online]. Available: https://www.dropbox.com/sh/068uqxmj83dle56/AACdMtvMk2HC8HVHkJr7TJgZa?dl=0. [Zugriff am 23 12 2019].
- [9] "Wikipedia Server (computing)," 17 12 2019. [Online]. Available: https://en.wikipedia.org/w/index.php?title=Server\_(computing)&oldid=929416573. [Zugriff am 17 12 2019].
- [10] "Tomcat download," 17 12 2019. [Online]. Available: https://tomcat.apache.org/download-90.cgi. [Zugriff am 17 12 2019].
- [11] "What are cookies," 23 12 2019. [Online]. Available: http://www.whatarecookies.com/. [Accessed 23 12 2019].
- [12] "Cisco," 1 10 2019. [Online]. Available: https://www.cisco.com/c/en/us/support/docs/security/web-security-appliance/117925technote-csc-00.html.
- [13] "Java World," 1 10 2019. [Online]. Available: https://www.javaworld.com/article/3336161/what-is-jsp-introduction-to-javaserverpages.html.

- [14] "Tutorialspoint," 23 12 2019. [Online]. Available: https://www.tutorialspoint.com/jsp/taglib\_directive.htm. [Zugriff am 23 12 2019].
- [15] "BSF Taglib download," 17 12 2019. [Online]. Available: http://svn.apache.org/repos/asf/jakarta/taglibs/deprecated/bsf/trunk/. [Zugriff am 17 12 2019].
- [16] "Apache Ant," 05 12 2019. [Online]. Available: https://ant.apache.org/.
- [17] "Apache Ant download," 17 12 2019. [Online]. Available: https://ant.apache.org/bindownload.cgi.. [Zugriff am 17 12 2019].
- [18] S. Ryabenkiy, Java Web Scripting und Apache Tomcat, 2010.
- [19] "Jython download," 17 12 2019. [Online]. Available: https://search.maven.org/search?q=g:org.python%20AND%20a:jython-installer&core=gav.
   [Zugriff am 17 12 2019].
- [20] "Oracle Docs," 1 10 2019. [Online]. Available: https://docs.oracle.com/javaee/7/api/javax/servlet/http/HttpServlet.html.
- [21] "Geeks for geeks," 1 10 2019. [Online]. Available: https://www.geeksforgeeks.org/java-classfile/.
- [22] "Oracle Docs," 1 10 2019. [Online]. Available: https://docs.oracle.com/javase/7/docs/technotes/tools/windows/javac.html.
- [23] "Geeks for geeks," 1 10 2019. [Online]. Available: https://www.geeksforgeeks.org/differencebetween-servlet-and-jsp/.
- [24] "Oracle Docs," 1 10 2019. [Online]. Available: https://docs.oracle.com/javaee/5/tutorial/doc/bnafe.html.
- [25] "Codesjava," 2019 12 04. [Online]. Available: https://codesjava.com/jsp-taglib-directive.
- [26] "Apache," 1 10 2019. [Online]. Available: https://commons.apache.org/proper/commonsbsf/manual.html.
- [27] J. 8. download, "1," 23 12 2019. [Online]. [Zugriff am 23 12 2019].
- [28] J. J. download, "[1]," 23 12 2019. [Online]. Available: https://www.oracle.com/technetwork/java/javase/downloads/jdk8-downloads-2133151.html. [Zugriff am 23 12 2019].